## Receiving a Secure Message

| When you receive a secure,<br>encrypted message select the                                                                                                    | KAISER PERMANENTE.                                                                                                    |  |  |
|----------------------------------------------------------------------------------------------------|----------------------------------------------------------------------------------------------------|--|--|
| Desktop or Mobile and follow the instructions.                                                                                                    | This is a secure, encrypted message.                                                                                           |  |  |
| These instructions are for<br>Desktop Users.                                                                                                    | Desktop Users:<br>Open the attachment<br>(message_zdm.html) and<br>follow the instructions.<br>Mobile Users:<br>Get the mobile |  |  |
|                                                                                                    | application.                                                                                                    |  |  |
| To read your secure email, click the link to View or Download.                                                                                                  | Message_zdm.html<br>4910K View Download                                                                                        |  |  |
| On the page that opens, click or tap the <b>Read Secure Message</b> button.                                                                                     | KAISER PERMANENTE.                                                                                                    |  |  |
|                                                                                                    | Click to Read Message                                                                                                    |  |  |
| First time users will be prompted to create an account.                                                                                                    | Create a password to continue                                                                                                  |  |  |
| Key in your full name, choose a password and recovery question.                                                                                                 | Full Name Email Address                                                                                                    |  |  |
| Then click on the continue<br>putton.<br>Select a Password<br>(Passwords must be at least six (6) characters long and must contain at least<br>one (1) number.) |                                                                                                    |  |  |
|                                                                                                    | Retype Password                                                                                                    |  |  |
|                                                                                                    | Recovery Question Please choose one                                                                                            |  |  |
|                                                                                                    | Answer                                                                                                    |  |  |
| The email message will open.                                                                                                    | KAISER Christeron@gmail.com                                                                                                    |  |  |
| To open an attachment, either<br>tap the attachment or click View                                                                                               | From: christy.a.larton@kp.org                                                                                                  |  |  |
| or Download next to the<br>attachment name                                                                                                    | To:<br>Sent:                                                                                                    |  |  |
|                                                                                                    | Subject: Kaiser Permanente Student Placement Process                                                                           |  |  |
|                                                                                                    | Artachea: Student Into Sheet,par (50 kb) - View, Download Email content                                                        |  |  |

## Replying to a Secure Message

| To reply to a secure email:<br>1. Click on Reply or Reply All | Reply Reply to All                                                                                                    |
|---------------------------------------------------------------|----------------------------------------------------------------------------------------------------|
| 2. Type your reply.                                           | Plain Text         B I U ABC       E = = E = E = A × B × Ω < B       Font Family       Font Size         Type reply       Λ |
| 3. Click Send Secure.                                         | Send Secure                                                                                                    |

## **Replying to a Secure Message – Adding Attachments**

| To add attachments to your secure email: | Attach:     | Browse |
|------------------------------------------|-------------|--------|
| 1. Click Browse button.                  |             |        |
| 2. Select a file.                        |             |        |
| 3. Click Send Secure.                    | Send Secure |        |
|                                          |             |        |

## Logging back in.

| 1.<br>2 | Open your email inbox<br>Enter password | KAISER ? Help |  |
|---------|-----------------------------------------|---------------|--|
| 3.      | Click Continue button.                  |               |  |
|         | Please enter your password:             |               |  |
|         |                                         | Password      |  |
|         |                                         | Continue>>    |  |